- 1) Amazon.com のマイページより注文データの CSV をダウンロードする
  - 1-1. 「Download Order Reports」をクリックします。

|                                            |                                                                                                    |                                                                                                    | Your Other Accounts                                                                                                    |
|--------------------------------------------|----------------------------------------------------------------------------------------------------|----------------------------------------------------------------------------------------------------|----------------------------------------------------------------------------------------------------|
| Orders<br>View & Modify Recent Orders      | View, Modify, Track or Cancel an Order<br>Your Orders<br>View Open Orders<br>View Your Digital Orders<br>Download Order Reports<br>View Your Kindle Orders<br>View Archived Orders | Search Orders<br>Title, Department, Recipient Go<br>More Order Actions<br>Return or replace items<br>Your Prime Pantry Items<br>Your Subscribe & Save Items<br>Manage Textbook Rentals<br>Manage Magazine Subscriptions<br>Leave Seller Feedback<br>Leave Packaging Feedback<br>Manage Prime Membership<br>Your E-mails with Sellers | Your Seller Account<br>Your Trade-In Account<br>Corporate Customers<br>Web Services Account<br>Amazon Payments Account<br>Sell your stuff<br>Your Amazon Local Account<br>Need Support?<br>Account Help<br>Change or cancel an order |
| Amazon Wallet<br>Credit Cards & Gift Cards | Payment Methods<br>Manage Payment Options<br>Add a Credit or Debit Card<br>Amazon Credit Cards<br>Shop with Points<br>Amazon Coins                                                 | <b>Gift Cards</b><br>View Gift Card Balance<br>Apply a Gift Card to Your Account<br>Reload your Gift Card Balance<br>Manage Bulk Gift Card Orders<br>Purchase a Gift Card                                                                                                    | Track a package<br>Returns and Refunds                                                                                                    |

1-2.「Report Type」を「Item」にして、「Start Date」「End Date」をデータ取得する対 象日付にして「Report Name」にリポート名を入力し「Request Report」をクリックして ください。

| Request Orde                                                             | ler History Report                                   |                                                                                   |                                                                                                    |                                                                                                    |                   |                                                        |                                                              |
|--------------------------------------------------------------------------|------------------------------------------------------|-----------------------------------------------------------------------------------|----------------------------------------------------------------------------------------------------|----------------------------------------------------------------------------------------------------|-------------------|--------------------------------------------------------|--------------------------------------------------------------|
|                                                                          | Report Type<br>Start Date<br>End Date<br>Report Name | Items       January       December       31       2014-Order       Request Report |                                                                                                    | Quick Set Options<br>Last Month (December)<br>Last 30 Days<br>Last Year (2014) *<br>Year to Date *<br>* May take a while to process | l⊋                |                                                        |                                                              |
| Your Reports                                                             | s                                                    |                                                                                   |                                                                                                    |                                                                                                    |                   |                                                        | Refresh                                                      |
| Your Reports<br>Creation                                                 | s<br>ion Date Rep                                    | port Type                                                                         | Date Range                                                                                             | Report Name                                                                                                    |                   | Status                                                 | Actions                                                      |
| Your Reports<br>Creation                                                 | s<br>ion Date Rep<br>.5 Orde                         | port Type                                                                         | Date Range<br>12/31/13 - 01/01/15                                                                      | Report Name<br>Order History Rep                                                                                                    | ort               | Status<br>Complete                                     | Actions<br>Download                                          |
| Your Reports Creatio Creatio O1/08/15 O1/08/15                           | s<br>ion Date Reg<br>5 Orde<br>5 Item                | port Type<br>ers and shipments                                                    | Date Range<br>12/31/13 - 01/01/15<br>12/31/13 - 01/01/15                                               | Report Name<br>Order History Rep<br>Order History Rep                                                                               | ort               | Status<br>Complete<br>Complete                         | Refrest<br>Actions<br>Download<br>Download                   |
| Your Reports Creation O1/08/11 O1/08/11 O1/08/14 O1/08/14                | s<br>ion Date Reg<br>5 orde<br>5 Item<br>4 orde      | DOPT Type                                                                         | Date Range<br>12/31/13 - 01/01/15<br>12/31/13 - 01/01/15<br>06/30/13 - 12/31/13                        | Report Name<br>Order History Rep<br>Order History Rep<br>Order History Rep                                                          | ort<br>ort        | Status<br>Complete<br>Complete                         | Refrest<br>Actions<br>Download<br>Download<br>Download       |
| Your Reports Creation S 01/08/15 C1/08/14 01/08/14 C 01/08/14 C 01/08/14 | s<br>ion Date Reg<br>.5 Orde<br>.5 Rem<br>.4 Orde    | port Type<br>rs and shipments<br>rs<br>and shipments<br>rs and shipments          | Date Range<br>12/31/13 - 01/01/15<br>12/31/13 - 01/01/15<br>06/30/13 - 12/31/13<br>06/30/13 - 12/31/13 | Report Name<br>Order History Rep<br>Order History Rep<br>Order History Rep<br>Order History Rep                                     | ort<br>ort<br>ort | Status<br>Complete<br>Complete<br>Complete<br>Complete | Refresh Actions Download Download Download Download Download |

1-3.「your report」の一覧に先ほど指定した「Report Name」のデータが作成されますの で右側に表示されています「Download」をクリックしてファイルをダウンロードして下さ

|                                                                                                    | / Order History                                                                                                    |                                                                                       |                                                                                                    |                                                                                                    |                                                                    |                                                                     |
|----------------------------------------------------------------------------------------------------|----------------------------------------------------------------------------------------------------|---------------------------------------------------------------------------------------|----------------------------------------------------------------------------------------------------|----------------------------------------------------------------------------------------------------|--------------------------------------------------------------------|---------------------------------------------------------------------|
| Requ                                                                                                    | uest Order History Report                                                                                                    |                                                                                       |                                                                                                    |                                                                                                    |                                                                    |                                                                     |
|                                                                                                    | Report<br>Start<br>End<br>Report                                                                                              | t Date Month                                                                          | fear  Use today Optional-for Identification ear                                                                                                    | Quick Set Options Last Month (December) Last 30 Days Last Year (2014) * Year to Date * * May take a while to process      |                                                                    |                                                                     |
| Your                                                                                                    | Reports                                                                                                    |                                                                                       |                                                                                                    |                                                                                                    |                                                                    | Refresh Lis                                                         |
| four                                                                                                    | Reports<br>Creation Date                                                                                                    | Report Type                                                                           | Date Range                                                                                                    | Report Name                                                                                                    | Status                                                             | Actions                                                             |
| Your                                                                                                    | Reports<br>Creation Date<br>01/13/15                                                                                          | Report Type<br>Items                                                                  | Date Range<br>12/31/13 - 01/01/15                                                                                                    | Report Name<br>2014-Order                                                                                                 | Status<br>Complete                                                 | Refresh Lis<br>Actions<br>Devenload                                 |
| rour<br>K                                                                                                    | Reports<br>Creation Date<br>01/12/15<br>01/08/15                                                                              | Report Type<br>Items<br>Orders and shipments                                          | Date Range<br>12/31/13 - 01/01/15<br>12/31/13 - 01/01/15                                                                                                    | Report Name<br>2014-Order<br>Order History Report                                                                         | Status<br>Complete<br>Complete                                     | Actions<br>Doumload<br>Doumload                                     |
| 'our<br>()<br>()                                                                                                    | Reports           Creation Date           01/13/15           01/08/15           01/08/15                                      | Report Type<br>Itams<br>Orders and shipments<br>Itams                                 | Date Range           12/31/13 - 01/01/15           12/31/13 - 01/01/15           12/31/13 - 01/01/15                                                                                           | Report Name<br>2014-Order<br>Order History Report<br>Order History Report                                                 | Status<br>Complete<br>Complete                                     | Refresh Lis<br>Actions<br>Dourload<br>Dourload<br>Rounload          |
| 'our<br>()<br>()                                                                                                    | Reports           Creation Date           01/12/15           01/02/15           01/02/15           01/02/15                   | Report Type<br>Items<br>Orders and shipments<br>Items<br>Orders and shipments         | Date Range           12/31/13 - 61/61/15           12/31/13 - 61/61/15           12/31/13 - 61/61/15           66/36/13 - 12/31/13                                                             | Report Hame<br>2014-Order<br>Order History Report<br>Order History Report<br>Order History Report                         | Status<br>Complete<br>Complete<br>Complete<br>Complete             | Actions<br>Dourload<br>Dourload<br>Dourload<br>Dourload             |
| <ul> <li></li> <li></li> <li><td>Reports           Creation Date           01/11/5           01/00/15           01/00/15           01/00/15           01/00/14</td><td>Report Type<br/>Items<br/>Orders and shipments<br/>Rems<br/>Orders and shipments<br/>Items</td><td>Date Range           12/31/13 - 04/04/15           12/31/13 - 04/04/15           12/31/13 - 04/04/15           04/34/13 - 04/04/15           04/34/13 - 12/31/13           04/30/13 - 12/31/13</td><td>Report Name<br/>2014-Order<br/>Order History Report<br/>Order History Report<br/>Order History Report<br/>Order History Report</td><td>Status<br/>Complete<br/>Complete<br/>Complete<br/>Complete<br/>Complete</td><td>Actions<br/>Dounload<br/>Dounload<br/>Dounload<br/>Dounload<br/>Dounload</td></li></ul> | Reports           Creation Date           01/11/5           01/00/15           01/00/15           01/00/15           01/00/14 | Report Type<br>Items<br>Orders and shipments<br>Rems<br>Orders and shipments<br>Items | Date Range           12/31/13 - 04/04/15           12/31/13 - 04/04/15           12/31/13 - 04/04/15           04/34/13 - 04/04/15           04/34/13 - 12/31/13           04/30/13 - 12/31/13 | Report Name<br>2014-Order<br>Order History Report<br>Order History Report<br>Order History Report<br>Order History Report | Status<br>Complete<br>Complete<br>Complete<br>Complete<br>Complete | Actions<br>Dounload<br>Dounload<br>Dounload<br>Dounload<br>Dounload |

2) 輸入 com のマイページにて Amazon.com のデータをインポートする

2-1.輸入 com のマイページにログインして左側にあるメニューの「Amazon.com CSV 登録」をクリックして下さい

| <b>輸入com 会員ページ</b><br>Suite ID: A00002<br>会員名: テスト太郎 様 |
|--------------------------------------------------------|
| ТОР                                                    |
| 入荷確認/出荷依頼                                              |
| 出荷確認                                                   |
| 購入代行サービス                                               |
| 支払管理                                                   |
| お問い合せ                                                  |
| メール送信                                                  |
| 紹介(アフィリエイト)                                            |
| アドレス帳                                                  |
| Amazon.com CSV <u>登</u> 録                              |
| 各種設定                                                   |
| ログアウト                                                  |

2-2.「ファイルを選択」ボタンをクリックして下さい。

## Amazon.com CSV登録

| ファイルを選択選択されていません | 登録開台                 |
|------------------|----------------------|
|                  | 登録したCSVファイル一覧【直近30件】 |

2-3.(1-3)でダウンロードしたファイルを選択して「開く」をクリックして下さい。

| 名前 更新日 種類             | ▼  サイズ  ▼                    |
|-----------------------|------------------------------|
| Febrary 10 2015.csv   | 🚯 January 7 2015.csv         |
| 🖏 January 14 2015.csv | 🖏 January 21 2015.csv        |
| _                     | -                            |
|                       |                              |
|                       |                              |
|                       |                              |
|                       |                              |
|                       |                              |
|                       |                              |
|                       |                              |
|                       |                              |
|                       |                              |
|                       |                              |
|                       |                              |
|                       |                              |
|                       |                              |
|                       |                              |
|                       |                              |
|                       |                              |
| V名(N):                | <ul> <li>すべてのファイル</li> </ul> |
|                       |                              |
|                       |                              |
|                       |                              |

※Amazonからダウンロードしたファイルは編集等しないようにお願いします。Excel等で 編集された場合、購入情報が壊れる現象が確認されています。

2-4.「登録開始」をクリックして下さい

## Amazon.com CSV登録

| ファイルを選択 Febrary 10 2015.csv | 登録開始                 |
|-----------------------------|----------------------|
|                             | 登録したCSVファイル一覧【直近30件】 |

登録作業は以上となります。

結果画面に登録件数や取り込みエラー件数が表示されますのでご確認下さい。